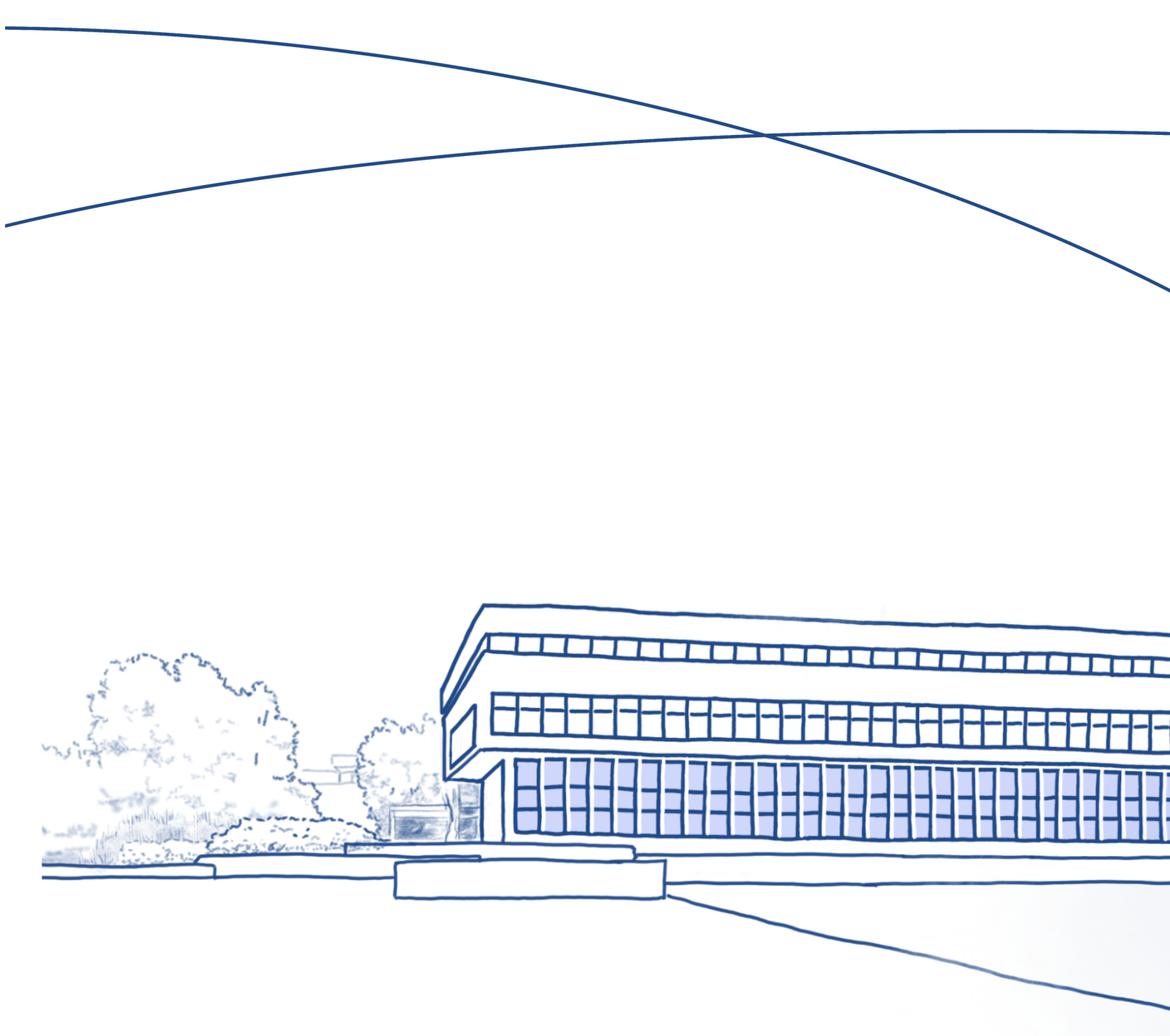

## **Biblioteka Uniwersytecka**

#### W tym rozdziale dowiesz się:

- jak korzystać z katalogów bibliotecznych,
  - jak zamawiać książki, odbierać je i zwracać
    - w Bibliotece Głównej oraz w bibliotekach wydziałowych,
    - jakie są zasady przedłużania terminu zwrotu, rezerwacji
      - książki, opłacania kary za nieterminowy zwrot,
      - postępowania w przypadku blokady konta,
      - jak korzystać z wolnego dostępu i czytelni w Bibliotece Głównej,
      - jak zamawiać kopie cyfrowe i kserokopie książek
      - dostępnych na miejscu w Bibliotece Głównej,
    - jak uzyskać dostęp do internetu w bibliotece,
    - jaka jest historia Biblioteki Uniwersyteckiej.

#### DOSTĘP ONLINE, KATALOGI BIBLIOTECZNE

#### I. Uzupełnij dialog podanymi słowami. Uwaga! Cztery z nich są niepotrzebne.

| katalog | materiał | ów <mark>miejscu</mark> | <del>pom</del> | <del>inikiem</del> | poszu | ıkać   | preze | ntację   | przed |
|---------|----------|-------------------------|----------------|--------------------|-------|--------|-------|----------|-------|
| przy    | przyjdę  | skorzystać              | spis           | uczelnia           | inej  | wybier | ać    | wydziało | owej  |

Pod<sup>0</sup>...pomnikiem... Kopernika spotykają się Ewa i Jan, studenci z Kazachstanu. Ewa jest na III roku administracji, Jan zaczął I rok kulturoznawstwa.

Ewa: Cześć! Co ty taki zamyślony?

- Jan: Muszę zrobić <sup>1</sup>..... na temat polskiego kompozytora. Myślę, że wybiorę Chopina. Tylko nie wiem, gdzie szukać <sup>2</sup>.....
- Ewa: Ooo, ciekawy temat! Najlepiej <sup>3</sup>...... z biblioteki! Na UMK mamy Bibliotekę Uniwersytecką możesz zamówić książkę z Biblioteki Głównej na ul. Gagarina lub z biblioteki <sup>4</sup>...... na twoim wydziale. Możesz też <sup>5</sup>..... informacji w biblioteki tece na <sup>6</sup>...... iw wolnym dostępie lub w czytelni.
- Jan: Świetnie! Czy<sup>7</sup>..... jest dostępny online?
- **Ewa:** Pewnie! Przyjdź do mnie za chwilę. Usiądziemy razem <sup>8</sup>..... komputerze i wszystko ci pokażę.
- Jan: Bardzo ci dziękuję! Zaraz <sup>9</sup>.....

#### II. Dopasuj zrzuty ekranów do odpowiednich miejsc w dialogu.

15 minut później Ewa i Jan spotykają się przy komputerze. Wchodzą na stronę https://login.umk.pl: [<sup>0</sup>...Ĉ...], a następnie wyświetlają listę usług Centralnego Punktu Logowania i wybierają Katalog Biblioteki Uniwersyteckiej.

Ewa: Możesz wybrać sposób wyszukiwania. Jeśli znasz nazwisko autora lub tytuł książki, wpisz je w wyszukiwarkę. Jeśli nie, skorzystaj z opcji Hasło przedmiotowe i wpisz w to miejsce Chopin.

- **Ewa:** Teraz klikam Szukaj .... Ooo, świetnie, pojawiły się wyniki wyszukiwania! [<sup>2</sup>......]
- Jan: Aż 219 pozycji! Kliknę *Chopin, Fryderyk (1810–1849)* i wybiorę jakąś książkę.
- Ewa: Kiedy znajdziesz książkę, która cię interesuje, musisz sprawdzić, czy można ją wypożyczyć czy trzeba skorzystać z niej na miejscu w czytelni. Należy kliknąć Szczegóły . Widzisz to słowo po lewej stronie? [<sup>3</sup>......]

Jan: Wpisuję... [<sup>1</sup>......]

- Jan: Tak! Rozumiem. To znaczy, że znajduje się tam więcej informacji na temat wybranej książki.
   Ooo, może ta! Klikam, sprawdzam szczegółowe informacje na dole strony. [<sup>4</sup>.....]
   Książka jest dostępna w Bibliotece Głównej UMK.
- Ewa: Kliknij Zamów . Możesz teraz pójść do Biblioteki Głównej na ul. Gagarina i ją odebrać.
- Jan: Czy mogę ją odebrać w bibliotece na moim wydziale? I czy potrzebuję karty bibliotecznej?
- Ewa: Nie i nie <sup>(©)</sup>. Jeśli w katalogu jest informacja: Biblioteka Główna UMK to książkę można odebrać tylko w Bibliotece Głównej. To jest ten duży budynek przy basenie na ul. Gagarina. Książkę możesz odebrać w budynkach twojego wydziału, kiedy w katalogu będzie odpowiednia informacja: Biblioteka Collegium Maius lub Biblioteka Humanistyczna (Bielany). No i nie musisz mieć specjalnej karty! Wystarczy legitymacja studencka.
- Jan: Dziękuję! Bardzo mi pomogłaś!
- **Ewa:** Nie ma sprawy. Jeśli będziesz mieć jakieś pytania czy problemy, możesz napisać e-mail do biblioteki: wypożyczalnia@umk.pl lub skorzystać z opcji //Zapytaj bibliotekarza dostępnej na stronie głównej biblioteki. [<sup>5</sup>......]

#### Α

| 🌻 Centralny Punkt Logowania 🛛 🗙                                      | WebPAC - Biblioteka Uniwers: X +                                                                                                    |  |  |  |  |  |  |  |
|----------------------------------------------------------------------|----------------------------------------------------------------------------------------------------|--|--|--|--|--|--|--|
| ← → ♂ ₪                                                              | 🛛 🔏 webpac.uci.umk.pl/webpac-bin/B_horizonPL/wgbroker.exe?2021011213423209945744+1+scan+select+2 … 🖂 🟠 📗 🗉 🛎                                                                                                    |  |  |  |  |  |  |  |
| Pierwsze kroki                                                       |                                                                                                    |  |  |  |  |  |  |  |
| Multiwyszukiwarka                                                    | Ibuk Libra   EBSCO   e-zasoby A-Z   SpringerLink   Czytelnia online   KARO   NUKAT   Biblioteka Narodowa   FBC   KPBC   ZC   Kat. kartkowe                                                                                                    |  |  |  |  |  |  |  |
| Katalog Biblio                                                       | oteki Uniwersyteckiej w Toruniu                                                                                                    |  |  |  |  |  |  |  |
| MOJE<br>KONTO                                                        | IOWE ZAPYTANIE POWRÓT DO LISTY POMOC POMOC |  |  |  |  |  |  |  |
| Lista skrócona dla wyszukar                                          | nia -                                                                                                    |  |  |  |  |  |  |  |
| Rezultat: <b>219 rekordów</b><br>Wyświetlanie: <b>Rekordy od 1 d</b> | o 20                                                                                                    |  |  |  |  |  |  |  |
| Szczegóły                                                            | Tytut: Musiciens poetes : Bach, Beethovens, Schubert, Liszt, Chopin / par Adolphe Boschot.<br>Autor: Boschot, Adolphe (1871-1955).<br>Wydanie: Paris : Librairie Plon, cop. 1937.                                                                                                    |  |  |  |  |  |  |  |
| Szczegóły                                                            | Tytuł: O romantycznej syntezie sztuk : Delacroix, Chopin, Baudelaire / Juliusz Starzyński.<br>Autor: Starzyński, Juliusz (1906-1974).<br>Wydanie: Warszawa : Państwowy Instytut Wydawniczy, 1965.                                                                                                    |  |  |  |  |  |  |  |
| Szczegóły                                                            | Szczegóły       Tytuł: Chopin : dusza salonów paryskich : 1830-1848 / Jean-Jacques Eigeldinger ; przełożył Zbigniew Skowron.         Autor: Eigeldinger, Jean-Jacques (1940 - ).         Wydanie: Warszawa : Narodowy Instytut Fryderyka Chopina, Copyright 2019.                                                                                                    |  |  |  |  |  |  |  |
| Szczegóły                                                            | Tytul: Nasz Chopin : w 100-lecie odzyskania niepodległości : wieczór bałetowy : prapremiera : Koncert e-moll - Fryderyk Chopin / Liam Scarlett, Koncert f-moll - Fryderyk Chopin /<br>Krzysztof Pastor = Notre Chopin : on the centenary of regaining independence : bałlet evening : world premiere : Concerto in E minor - Fryderyk Chopin / Liam Scarlett, Concerto in F<br>minor - Fryderyk Chopin / Krzysztof Pastor / opracowanie programu: Katarzyna Budzyńska ; przekłady: Joanna Dutkiewicz ; Teatr Wielki - Opera Narodowa, Pol                                                                                                    |  |  |  |  |  |  |  |

| Centralny Punkt Logowania 🛛 🗙                             | Biblioteka Uniwersytecka w To X                                                                                          |                                                                                                    |
|-----------------------------------------------------------|----------------------------------------------------------------------------------------------------|----------------------------------------------------------------------------------------------------|
| -) > C' 🏠                                                 | 💿 🚔 https://www.bu. <b>umk.pl</b>                                                                                        | 80% ···· 🖂 🏠 💷 🔍                                                                                                    |
| Pierwsze kroki                                            |                                                                                                    |                                                                                                    |
| UNIWERSYTE<br>MIKOŁAJA KO<br>W TORUNIU<br>Biblioteka Uniw | IT<br>DPERNIKA<br>ersytecka                                                                                              | Q ENG                                                                                                    |
| Start Aktualności 🕤                                       | Zasoby 💌 Usługi 💌 Kolekcje 💌 Przewodnik 💌 O bibliotece 💌 Kontakt i godziny DARIA                                         | NH-PL 👻 Projekty 💌                                                                                                    |
| Start                                                     |                                                                                                    |                                                                                                    |
| N<br>szukaj w z<br>pomoc (jęz a                           | Katalog online     E-zasoby A-Z       zasobach     słowo klucz.     szukaj       ing.)     słowo klucz.     słowo klucz. | zapytaj<br>bibliotekarza                                                                                                    |
| R<br>BIBLIOT                                              | REKOPISY ŚREDNIOWIECZNE<br>EKI UNIWERSYTECKIEJ W TORUNIU<br>JAKO CZĘŚĆ                                                   | Aktualności<br>• Academic Complete, College Complete oraz Public Library - kolek-<br>cje książek eleiktonicznych firmy ProQuest w rocznym dostępie!<br>08.01.21<br>• Programy publikowania otwartego Elsevier i Springer na 2021 rok<br>08.01.21<br>• Platforma publikowania otwartego dla beneficjentów programów<br>Horvzont 2020 Horvzont Europa |

### С

| Q Centralny punkt logowania - LX               | +                                                                                                    |      |
|------------------------------------------------|----------------------------------------------------------------------------------------------------|------|
| $\leftarrow$ $\rightarrow$ C $\textcircled{a}$ | 🖸 🔒 https://login.umk.pl/login                                                                                                    |      |
| 🝯 Pierwsze kroki                               |                                                                                                    |      |
|                                                | UNIWERSYTET<br>MIKOŁAJA KOPERNIKA<br>W TORUNIU                                                                                                    |      |
|                                                | CENTRALNY PUNKT LOGOWANIA                                                                                                    |      |
|                                                | Z usług internetowych UMK mogą korzystać pracownicy, studenci, absolwenc<br>i emeryci Uniwersytetu Mikołaja Kopernika mający konto na serwerach UMK. | zi - |
|                                                | Jeśli jeszcze nie masz konta, zapoznaj się z procedurą zakładania konta.                                                                             |      |
|                                                | WPROWADŹ SWÓJ IDENTYFIKATOR W SIECI UMK ORAZ HASŁO:                                                                                                  |      |
|                                                | Identyfikator:<br>np. logn@umk.pl.logn@his.umk.pl.matbumu@stud.umk.pl                                                                                |      |
|                                                | Hasio:                                                                                                    |      |
|                                                | ZALOGUJ                                                                                                    |      |
|                                                | » pomoc - » lista uslug - » o toj stronie - » English version                                                                                        |      |
|                                                |                                                                                                    |      |

D

| Centralny Punkt Logowania X                           | WebPAC - Wyniki przeszukiw: X                                                                            |                                                                                         |
|-------------------------------------------------------|----------------------------------------------------------------------------------------------------|-----------------------------------------------------------------------------------------|
| )→ ୯ ଘ                                                | ♥ Webpac.uci.umk.pl/webpac-bin/B_horizonPL/wgbroker.exe                                                  | ··· 🗟 🎝 🖉 🖉                                                                             |
| Pierwsze kroki                                        |                                                                                                    |                                                                                         |
| Multiwyszukiwarka                                     | Ibuk Libra   EBSCO   e-zasoby A-Z   SpringerLink   Czytelnia online   KARO   NUKAT   Biblioteka Narodowa | FBC   KPBC   ZC   Kat. kartkowe                                                         |
| Katalog Bibliot                                       | eki Uniwersyteckiej w Toruniu                                                                            | UNIWERSYTET                                                                             |
| MOJE<br>KONTO                                         | WE ZAPYTANIE POMOC                                                                                       | MikoŁAJA KOPERNIKA<br>W TORUNIU<br>Biblioteka Uniwersytecka<br>11:10 min do końca sesji |
| ıdeks alfabetyczny dla wyszu                          | Ikania: Hasło przedmiotowe = Chopin                                                                      |                                                                                         |
|                                                       |                                                                                                    |                                                                                         |
| Chopin.<br>Zob.: Chopin, Fryder                       | rk (1810-1849).                                                                                          | 219                                                                                     |
| Chopin and his Europe.<br>Zob.: <b>Międzynarodo</b>   | vy Festiwal Muzyczny "Chopin i jego Europa" (11 ; 2015 ; Warszawa).                                      | 1                                                                                       |
| Chopin and his Europe.<br>Zob.: <b>Międzynarodo</b>   | vy Festiwal Muzyczny "Chopin i jego Europa" (13 ; 2017 ; Warszawa).                                      | 1                                                                                       |
| Chopin and his Europe.<br>Zob.: <b>Międzynarodo</b> v | vy Festiwal Muzyczny "Chopin i jego Europa" (14 ; 2018 ; Warszawa).                                      | 6                                                                                       |
| Chopin, Emilia (1812-1                                | 827).                                                                                                    | 1                                                                                       |
| Chopin, F.<br>Zob.: <b>Chopin, Fryder</b>             | rk (1810-1849).                                                                                          | 219                                                                                     |
| Chopin, F. F.                                         |                                                                                                    | 240                                                                                     |

Ε

| Centrality Punkt Logoward X   WebpAC - Biblioteka Uniwe: X   Image: Centrality Punkt Logoward WebpAC - Biblioteka Uniwe: X Image: Centrality Punkt Logoward WebpAC - Biblioteka Uniwe: X Image: Centrality Punkt Logoward Image: Centrality Punkt Logoward Image: Cen                                                                                                    |                                 |                                                                                                    |                                       |  |  |  |  |  |  |  |  |
|----------------------------------------------------------------------------------------------------|---------------------------------|----------------------------------------------------------------------------------------------------|---------------------------------------|--|--|--|--|--|--|--|--|
|                                                                                                    | 🌻 Centralny Punkt Logowania 🛛 🗙 | WebPAC - Biblioteka Uniwers) X +                                                                                    |                                       |  |  |  |  |  |  |  |  |
|                                                                                                    | < → ୯ ŵ                         | 🛛 🔏 webpac.uci. <b>umk.pl</b> /webpac-bin/B_horizonPL/wgbroker.exe?new+-access+top 🛛 💀 😔                            | ☆ II\ 🗉 🔍 Ξ                           |  |  |  |  |  |  |  |  |
| <form>         Multiwyszukłwana       Ukuk bu bu bu bu bu besce ezasoby AZ       Syntgerink       Cytelnia online       KARO       NUKAT       Biblioteka Narodowa       FRC       Z Kat Atatwee</form>                                                                                                    | Pierwsze kroki                  | Vierwsze kroki                                                                                                    |                                       |  |  |  |  |  |  |  |  |
| <section-header><section-header><section-header><section-header><section-header><form><form><form><form><form>         Reales Biblioteki University of Marxie Biblioteki University of Marxie Biblioteki University Biblioteki University Biblioteki Biblioteki University Bibliotek</form></form></form></form></form></section-header></section-header></section-header></section-header></section-header> | Multiwyszukiwarka               | Ibuk Libra   EBSCO   e-zasoby A-Z   SpringerLink   Czytelnia online   KARO   NUKAT   Biblioteka Narodowa   FBC   KP | BC   ZC   Kat. kartkowe               |  |  |  |  |  |  |  |  |
|                                                                                                    | Katalog Ribliot                 | ski Upiworsytockici w Torupiu                                                                                       |                                       |  |  |  |  |  |  |  |  |
|                                                                                                    |                                 | cki Offiwersyteckiej w Toruffu                                                                                      | UNIWERSYTET<br>MIKOŁAJA KOPERNIKA     |  |  |  |  |  |  |  |  |
| Control       Control       200 Control       2010 Control       2010 Contro2010 Control       2010 Control                                                                                                    |                                 |                                                                                                    | W TORUNIU<br>Biblioteka Uniwersytecka |  |  |  |  |  |  |  |  |
| WYBIERZ INDEKS           Haslo główne (autor)           Tytuł       Wprowadź wyrażenie wyszukiwawcze:           Czasopismo       [chopin]           Szukaj           Seria/wielotomowe       dla zaawansowanych           Haslo przedmiotowe           Wydawca           Dodaj wtyczkę wyszukiwania w Katalogu Biblioteki           Mormacja ogółna: katalog@bu.umk.pl, tel: (56) 611-439?           Mormacja ogółna: wtałalogu: webpac@bu.umk.pl, tel: (56) 611-4475                                                                                                    |                                 | REFICENT WS SLOW ZAWWANGOWANE                                                                                       | 12:18 min do końca sesji              |  |  |  |  |  |  |  |  |
| WYBIERZ INDEKS           Haslo główne (autor)           Tytuł       Wprowadź wyrażenie wyszukiwawcze:           Czasopismo       [chopin]           Szukaj           Seria/wielotomowe       dla zaawansowanych           Haslo przedmiotowe           Wydawca           Dodaj wtyczkę wyszukiwania w Katalogu Biblioteki           Informacja ogółna: katalog@bu.umk.pl, tel: (56) 611-439?           Informacja awarii w działaniu katalogu: webpac@bu.umk.pl, tel: (56) 611-4475                                                                                                    |                                 |                                                                                                    |                                       |  |  |  |  |  |  |  |  |
| Hasto główne (autor)         Tytuť       Wprowadź wyrażenie wyszukiwawcze:         Czasopismo       Chopin         Seria/wielotomowe       dla zaawansowanych         Hasto przedmiotowe       Uła zaawansowanych         Wydawca       Wydawca         Imformacja ogółna: katalog@bu.umk.pl, tel: (56) 611-4399         Imformacja ogółna: katalog@bu.umk.pl, tel: (56) 611-4475                                                                                                    |                                 | WYBIERZ INDEKS                                                                                                    |                                       |  |  |  |  |  |  |  |  |
| Tytuł       Wprowadź wyrażenie wyszukiwawcze:         Czasopismo       Chopin         Seria/wielotomowe       dla zaawansowanych         Hasło przedmiotowe       Uła zaawansowanych         Wydawca       Wydawca         Dodaj wtyczkę wyszukiwania w Katalogu Biblioteki         Informacja ogólna: katalog@bu.umk.pl, tel: (56) 611-4399         Image: Stata Stata                                                                                                    |                                 | $\bigcirc$ Hasło główne (autor)                                                                                     |                                       |  |  |  |  |  |  |  |  |
| Czasopismo       Chopin       Szukaj         Seria/wielotomowe       dla zaawansowanych         Hasło przedmiotowe       Wydawca         Dodaj wtyczkę wyszukiwania w Katalogu Biblioteki         Imatri Informacja ogólna: katalog@bu.umk.pl, tel: (56) 611-4399         Imatri Informacja ogólna: katalogu: webpac@bu.umk.pl, tel: (56) 611-4475                                                                                                    |                                 | O Tytuł Wprowadź wyrażenie wyszukiwawcze:                                                                           |                                       |  |  |  |  |  |  |  |  |
| Seria/wielotomowe       dla zaawansowanych <ul> <li>Hasło przedmiotowe</li> <li>Wydawca</li> <li>Dodaj wtyczkę wyszukiwania w Katalogu Biblioteki</li> </ul> <ul> <li>Dodaj wtyczkę wyszukiwania w Katalogu Biblioteki</li> </ul> <ul> <li>Informacja ogólna: katalog@bu.umk.pl, tel: (56) 611-4399</li> <li>Zgłaszanie awarii w działaniu katalogu: webpac@bu.umk.pl, tel: (56) 611-4475</li> </ul>                                                                                                    |                                 | Czasopismo Chopin Szukaj                                                                                            |                                       |  |  |  |  |  |  |  |  |
| <ul> <li>Hasio przedmiotowe <ul> <li>Wydawca</li> </ul> </li> <li>Dodaj wtyczkę wyszukiwania w Katalogu Biblioteki</li> </ul> <li>Informacja ogółna: katalog@bu.umk.pl, tel: (56) 611-4399 <ul> <li>Zgtaszanie awarii w działaniu katalogu: webpac@bu.umk.pl, tel: (56) 611-4475</li> </ul> </li>                                                                                                    |                                 | Seria/wielotomowe dla zaawansowanych                                                                                |                                       |  |  |  |  |  |  |  |  |
| C Wydawca  Dodaj wtyczkę wyszukiwania w Katalogu Biblioteki  Informacja ogółna: katalog@bu.umk.pl, tel: (56) 611-4399  Zgłaszanie awarii w działaniu katalogu: webpac@bu.umk.pl, tel: (56) 611-4475                                                                                                    |                                 | Hasto przedmiotowe                                                                                                  |                                       |  |  |  |  |  |  |  |  |
| Dodaj wtyczkę wyszukiwania w Katalogu Biblioteki         Informacja ogólna: katalog@bu.umk.pl, tel: (56) 611-4399         Zgłaszanie awarii w działaniu katalogu: webpac@bu.umk.pl, tel: (56) 611-4475                                                                                                    |                                 | ⊖ Wydawca                                                                                                    |                                       |  |  |  |  |  |  |  |  |
| Informacja ogólna: katalog@bu.umk.pl, tel: (56) 611-4399<br>Zgtaszanie awarii w działaniu katalogu: webpac@bu.umk.pl, tel: (56) 611-4475 🔤                                                                                                    |                                 | Odaj wtyczkę wyszukiwania w Katalogu Biblioteki                                                                     |                                       |  |  |  |  |  |  |  |  |
| Zgłaszanie awarii w działaniu katalogu: webpac@bu.umk.pl, tel: (56) 611-4475                                                                                                    |                                 | Informacja ogólna: katalog@bu.umk.pl, tel.: (56) 611-4399                                                           |                                       |  |  |  |  |  |  |  |  |
|                                                                                                    |                                 | 🔯 🔳 Zgłaszanie awarii w działaniu katalogu: webpac@bu.umk.pl, tel.: (56) 611-4475 🛄                                 |                                       |  |  |  |  |  |  |  |  |
|                                                                                                    |                                 |                                                                                                    |                                       |  |  |  |  |  |  |  |  |
|                                                                                                    |                                 |                                                                                                    |                                       |  |  |  |  |  |  |  |  |
|                                                                                                    |                                 |                                                                                                    |                                       |  |  |  |  |  |  |  |  |
|                                                                                                    |                                 |                                                                                                    |                                       |  |  |  |  |  |  |  |  |

F

| 🜻 Centralny Punkt Logowania 🛛 🗙                               | 🌻 WebPAC: Lista szczegółowa – 🗙             | +                                                                    |              |                            |                   |        |            |  |
|---------------------------------------------------------------|---------------------------------------------|----------------------------------------------------------------------|--------------|----------------------------|-------------------|--------|------------|--|
| ← → ♂ ☆                                                       | 🛛 🔏 webpac.uci. <b>umk.pl</b> /webpa        | c-bin/B_horizonPL/w                                                  | gbroker.exe? | 2021011213423209945744+1+s | earch+select- 🚥 🗵 | 1 🔂    | III\ 🗉 🔹   |  |
| Pierwsze kroki                                                |                                             |                                                                      |              |                            |                   |        |            |  |
| Pytanie: Hasło przedmiotowe =<br>Wyświetlany rekord: 27 z 219 | - Chopin, Fryderyk (1810-1849).             |                                                                      |              |                            |                   |        |            |  |
| Autor                                                         | Zamoyski, Adam (19                          | 49- ). XF                                                            |              |                            |                   |        |            |  |
| Tytuł ujednolicony                                            | Chopin (pol.)                               |                                                                      |              |                            |                   |        |            |  |
| Tytuł                                                         | Chopin : książę roma                        | Chopin : książę romantyków / Adam Zamoyski ; przeł. Michał Ronikier. |              |                            |                   |        |            |  |
| Wydanie                                                       | Wyd. 1 (dodr.).                             | Wyd. 1 (dodr.).                                                      |              |                            |                   |        |            |  |
| Wydawca                                                       | Warszawa : Państwo                          | Warszawa : Państwowy Instytut Wydawniczy, 2010.                      |              |                            |                   |        |            |  |
| Opis fizyczny                                                 | 323, [3] s., [40] s. tal                    | 323, [3] s., [40] s. tabl. ; 21 cm.                                  |              |                            |                   |        |            |  |
| Seria/Wielotom.                                               | Biografie Sławnych I                        | udzi                                                                 |              |                            |                   |        |            |  |
| Uwagi                                                         | Zawiera aneksy.<br>Bibliogr. s. 293-300.    | Indeks.                                                              |              |                            |                   |        |            |  |
| ISBN                                                          | 978-83-06-03253-6                           | G                                                                    |              |                            |                   |        |            |  |
| Hasła przedmiotowe                                            | Chopin, Fryderyk (18<br>Życie muzyczneEu    | 310-1849).<br>ropa19 w.                                              |              |                            |                   |        |            |  |
| Hasła dodatkowe                                               | Ronikier, Michał (193<br>Państwowy Instytut | 39- ).<br>Wydawniczy.                                                |              |                            |                   |        |            |  |
| Nr kontrolny                                                  | xx001715934 👊                               |                                                                      |              |                            |                   |        |            |  |
| Nr opisu bib#                                                 | 830948 🐼                                    |                                                                      |              |                            |                   |        |            |  |
| Egzemplarze:                                                  |                                             |                                                                      |              |                            |                   |        |            |  |
| Diblictole                                                    | Kolekcja                                    | Sygnatura                                                            | Część        | Typ egzemplarza            | Uwaga             | Status | Zamawianie |  |
| Biblioteka                                                    |                                             |                                                                      |              |                            |                   |        |            |  |

III. Połącz słowa tak, aby powstały poprawne wyrażenia związane z wyszukiwaniem informacji w katalogu bibliotecznym.

| wyniki             | 1. | Α. | Biblioteki Uniwersyteckiej UMK |
|--------------------|----|----|--------------------------------|
| hasło              | 2. | В. | Punkt Logowania                |
| Katalog            | 3. | С. | wyszukiwawcze                  |
| nowe               | 4. | D. | wyszukiwania                   |
| wprowadź wyrażenie | 5. | E. | serwerze                       |
| zapytaj            | 6. | F. | zapytanie                      |
| konto na           | 7. | G. | przedmiotowe                   |
| Centralny          | 8. | Н. | bibliotekarza                  |
|                    |    |    |                                |

| 1 | 2 | 3 | 4 | 5 | 6 | 7 | 8 |
|---|---|---|---|---|---|---|---|
|   |   | Α |   |   |   |   |   |

| dezyderat <del>egze</del>                                      | emplarz niezamawialny  | hasło przedmiotowe                                                         |
|----------------------------------------------------------------|------------------------|----------------------------------------------------------------------------|
| kolekcja BG, WD                                                | nieznany systemowi     | w oprac. rzecz.                                                            |
|                                                                | 1. · · · ·<br>Tak ozna | czoną w katalogu elektronicznym po                                         |
| 0. egzemplarz niezamawialny<br>Ten komunikat pojawia sie kiedu | zycję mo               | żna zamówić, ale nie ma stuprocer                                          |
| chce wypożyczyć dwa egzemplarz                                 | ze tego sa- czona pr   | wnosci, czy ksiązka nie jest wypozy<br>zez innego czytelnika. Zdarzy się t |
| mego tytułu lub przekroczył 10                                 | zamówień wtedy, g      | dy książka została wypożyczona jes                                         |
| do zamówień do domu, jak i do czy                              | telni. system e        | lektroniczny jej nie widzi.                                                |
|                                                                |                        |                                                                            |
|                                                                | 3                      | · · · · · · · · · · ·                                                      |
|                                                                | 0                      | ute he is disput at a disput disput disput di                              |

#### IV. Połącz hasła występujące w katalogu biblioteki z ich opisami.

## 2....

To znaczy, że książki na razie nie można wypożyczyć, ponieważ opracowuje ją bibliotekarz dziedzinowy. Dzięki jego pracy możemy przeszukiwać katalog po hasłach przedmiotowych. Po podłączeniu się do takiego tytułu czytelnik otrzyma powiadomienie mailem, że książka czeka na odbiór w wypożyczalni. Oznaczenie to odnosi się do wolnego dostępu do książek i czasopism znajdujących się na II i III piętrze Biblioteki Głównej. W kolekcji tej mamy możliwość samodzielnego wyboru i wypożyczania pozycji (obowiązuje samoobsługa). Należy przyjść do Biblioteki Głównej, odszukać książkę na regałach w wolnym dostępie (II lub III piętro), następnie udać się do wypożyczalni (I piętro) lub Czytelni Głównej (II piętro) i zarejestrować wypożyczenie w systemie.

#### 

Pozycja otrzymuje ten status w katalogu, gdy wydawca nie dostarczy wydanego przez siebie tytułu bibliotece w ramach egzemplarza obowiązkowego.

Wpisujemy je w katalogu elektronicznym, kiedy szukamy książki związanej z jakąś dziedziną, a nie znamy konkretnego tytułu czy autora.

#### V. Połącz słowa tak, aby powstały poprawne wyrażenia.

| multiwyszukiwarka | 1. | Α. |
|-------------------|----|----|
| szkolenie         | 2. | B. |

skorzystaj

- A. bibliotekę specjalistyczną
   B. bazy danych
- 3. C. otwartemu dostępowi

z czytelni online

i zagraniczne

biblioteczne

- dziedzinowe 4. D. słów
- rewersy na zamówienia krajowe 5. E.
  - strony poświęcone 6.
  - zawęź wynik wg dodatkowych 7.
    - wybierz swoją 8.
- H. zasobów tradycyjnych oraz cyfrowych

| 1 | 2 | 3 | 4 | 5 | 6 | 7 | 8 |
|---|---|---|---|---|---|---|---|
| н |   |   |   |   |   |   |   |

F.

G.

#### VI. Dopasuj śródtytuły do fragmentów tekstu o wypożyczaniu książek z Biblioteki Uniwersyteckiej.

|           | Blokada konta czytelnika                | lle książek i na j            | aki okres mogę wy | ypożyczyć            |
|-----------|-----------------------------------------|-------------------------------|-------------------|----------------------|
| Karta czy | <del>/telnika Biblioteki Uniwersy</del> | <del>rteckiej w Toruniu</del> | Logowanie do      | Katalogu Biblioteki  |
| Książki z | agubione lub zniszczone pr              | zez czytelnika                | Przedłużanie tern | ninu zwrotu książek  |
| Rezerwad  | ja wypożyczonej książki                 | Zamawianie książ              | ek i czasopism    | Zwrot książek i kary |

#### 0. ... Karta czytelnika Biblioteki Uniwersyteckiej w Toruniu...

1. .....

Na początku studiów w dziekanacie swojego wydziału studenci studiów I i II stopnia oraz doktoranci otrzymują elektroniczną legitymację studenta/doktoranta. Upoważnia ona do wypożyczania książek w Bibliotece Uniwersyteckiej UMK (w Bibliotece Głównej i bibliotekach wydziałowych).

Najlepiej dokonywać go przez Centralny Punkt Logowania: należy wpisać login i hasło do swojego konta pocztowego na serwerze UMK. Istnieje też bezpośrednie logowanie do konta w Katalogu Biblioteki Uniwersyteckiej. Osoby, które chcą zalogować się po raz pierwszy, muszą przejść procedurę "Nie znam/pamiętam hasła". Następnie należy sprawdzić pocztę studencką (konto na serwerze UMK).

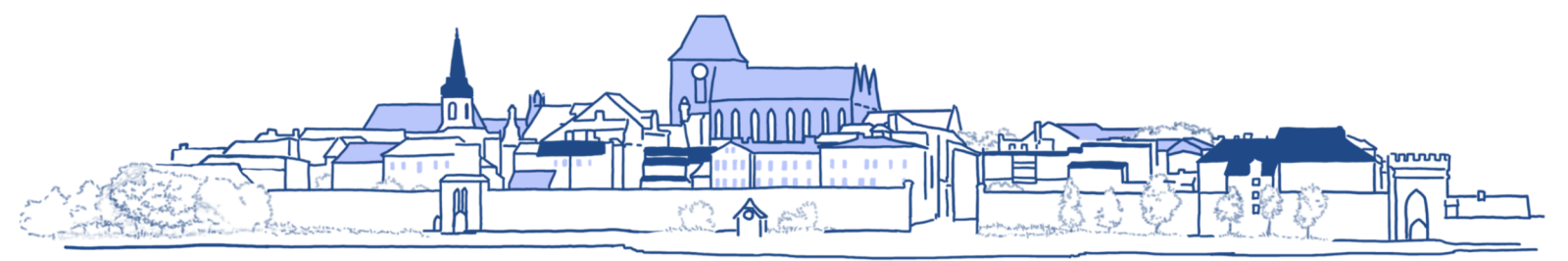

2. .....

Liczba dzieł wypożyczonych jednocześnie jednemu czytelnikowi w całym systemie biblioteczno--informacyjnym (w Bibliotece Głównej i bibliotekach wydziałowych) wynosi: studenci I i II stopnia oraz podyplomowi: 15 vol. na okres 30 dni, doktoranci: wynosi: 30 vol. na okres 3 miesięcy.

3. .....

Realizuje się przez elektroniczne katalogi biblioteki dostępne online. Czas oczekiwania wynosi od 30 min do 1 godz. Zamówienia realizowane są od poniedziałku do piątku do godziny 19.00, w sobotę do 16.00. Wszystkie zamówienia złożone w sobotę po godzinie 16.00, a także w niedzielę, można odebrać w poniedziałek od godziny 10.00. W niedzielę magazyny są nieczynne. Książki zamówione z magazynu przechowuje się w wypożyczalni 3 dni.

Jeżeli poszukiwana książka znajduje się w wolnym dostępie (II i III piętro) – w katalogu w opcji Zamawianie widnieje słowo Samoobsługa – nie można jej zamówić elektronicznie. Należy przyjść do biblioteki, odszukać książkę na półce i zanieść do wypożyczalni (I piętro) lub Czytelni Głównej (II piętro), gdzie nastąpi rejestracja wypożyczenia i dezaktywacja zabezpieczeń.

4. .....

Czytelnik może samodzielnie przedłużyć termin wypożyczenia książki (6 razy) pod warunkiem, że nie została ona zarezerwowana przez innych czytelników, a na koncie nie ma blokady. Należy zalogować się na swoje konto i wejść do listy wypożyczonych książek. Jeżeli w ostatniej kolumnie jest link **Przedłuż**, można dokonać prolongaty. Samodzielne przedłużenie terminu zwrotu publikacji możliwe jest najwcześniej 7 dni przed jego upływem. Przedłużenie w dniu, w którym on przypada, i po tym czasie możliwe jest w wypożyczalni lub za pośrednictwem poczty elektronicznej: wypozyczalnia@bu.umk.pl.

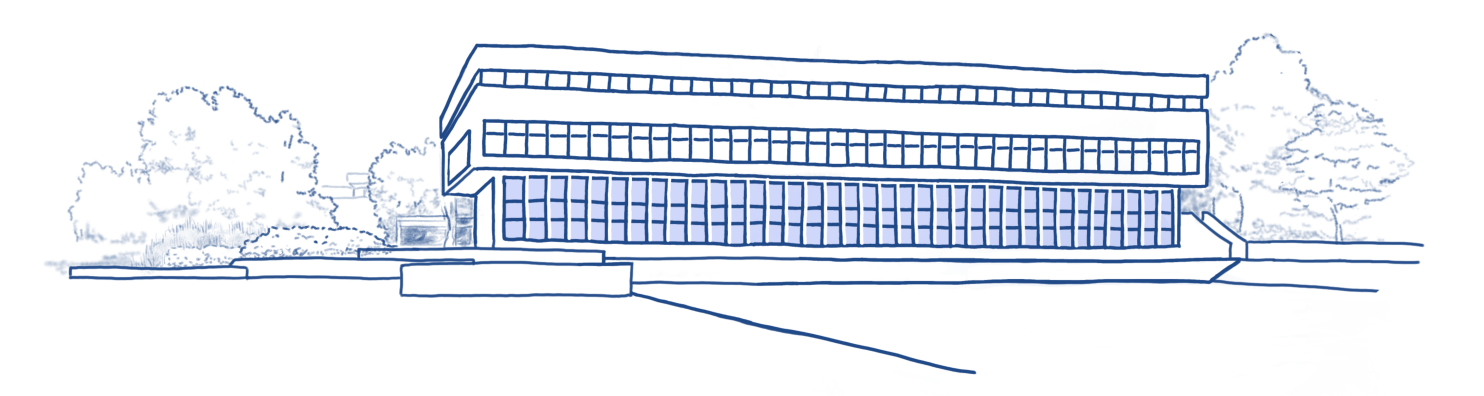

5. .....

Jeżeli książka jest wypożyczona, można ją zarezerwować, wybierając opcję Podłącz. Książki zarezerwowane przechowywane są w wypożyczalni 10 dni. Informację o ich dostępności czytelnik otrzymuje na zapisany na swoim koncie czytelniczym adres e-mail. Informacja ta znajduje się także w zakładce Zamówienia (rezerwacje i rewersy).

6. .....

Pojawia się na przykład na skutek nieodebrania zamówionych materiałów w ciągu 3 dni. Aby ją zdjąć, należy skontaktować się mailowo, telefonicznie lub osobiście z wypożyczalnią i poprosić o jej ściągnięcie. Jeżeli czytelnik zamówi książkę, a nie może jej odebrać w wyznaczonym terminie, powinien od razu poinformować o tym pracowników wypożyczalni.

7. .....

Książki wypożyczone z Biblioteki Głównej należy oddać w wypożyczalni Biblioteki Głównej (I piętro), a książki wypożyczone z bibliotek wydziałowych – we właściwej bibliotece wydziałowej. Za niedotrzymanie terminu zwrotu biblioteka pobiera opłaty: 0,30 zł za każdy dzień zwłoki (całkowitą kwotę wylicza system komputerowy). Opłaty naliczone za przetrzymywanie książek można uregulować drogą elektroniczną (zakładka Blokady i komunikaty na koncie bibliotecznym) przez system PayU. W przypadkach szczególnie uzasadnionych biblioteka może żądać zwrotu materiałów bibliotecznych przed ustalonym terminem lub zastrzec wcześniejszy termin ich zwrotu w chwili wypożyczenia.

8. ....

Czytelnik powinien je odkupić: takie samo lub nowsze wydanie. Jeżeli nie jest to możliwe, musi za nie zapłacić. Każda sprawa jest rozstrzygana indywidualnie. Należy skontaktować się z właściwą wypożyczalnią – Biblioteki Głównej lub odpowiedniego wydziału.

Na podstawie: www.bu.umk.pl/karta-czytelnika

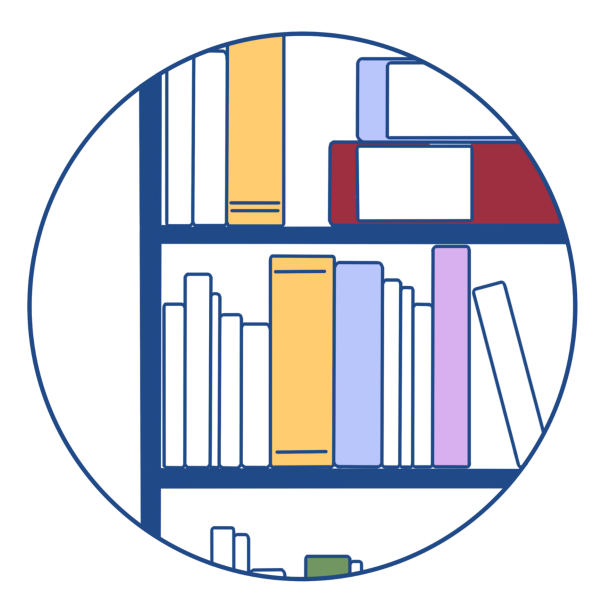

| W BIBLIOTECI | Ξ |
|--------------|---|
|--------------|---|

VII. Od zaznaczonych słów utwórz bezokoliczniki, wpisz je do tabeli, podkreśl, a następnie dopisz drugi człon pary aspektowej.

Po<sup>0</sup><u>wejściu</u> do Biblioteki Głównej <sup>1</sup><u>zostawiamy</u> kurtkę w szatni, a torbę czy plecak w szafce <sup>2</sup><u>zamykanej</u> na kluczyk.

Na I piętrze jest wypożyczalnia. Stamtąd <sup>3</sup> <u>odbierzesz</u> książki, które <sup>4</sup> <u>zamówiłeś</u> w katalogu online. Na II i III piętrze znajduje się wolny dostęp do książek i czasopism – <sup>5</sup> <u>oznaczony</u> w katalogu jako WD. Istnieje tu możliwość samodzielnego <sup>6</sup> <u>wyboru</u> i wypożyczania pozycji. Zbiory w wolnym dostępie <sup>7</sup> <u>prezentowane</u> są w 13 kolekcjach dziedzinowych.

Na terenie biblioteki do <sup>8</sup> <u>odwiedzenia</u> jest wiele miejsc, w których można skorzystać z książek dostępnych tylko na miejscu – Czytelnia Czasopism, Czytelnia Główna, Czytelnia Dokumentacji Europejskiej, Czytelnia Pomorzoznawcza, Czytelnia Zbiorów Specjalnych. Z żadnej czytelni nie wypożycza się zbiorów do domu, dozwolone jest tylko <sup>9</sup> <u>korzystanie</u> z nich na miejscu. Do domu nie <sup>10</sup> <u>wypożyczysz</u> też czasopism.

Jeśli wziąłeś książkę z biblioteki wydziałowej, <sup>11</sup> <u>oddajesz</u> ją właśnie tam. Wypożyczenia z Biblioteki Głównej <sup>12</sup> <u>zwracamy</u> tylko w Bibliotece Głównej.

Do <sup>13</sup> <u>wykonania</u> kopii książki z czytelni możesz wykorzystać samoobsługowy kserograf, który <sup>14</sup> <u>działa</u> na kartę magnetyczną lub monety. Jest też druga możliwość: <sup>15</sup> <u>wypełnienie</u> odpowiedniego formularza i <sup>16</sup> <u>zamówienie</u> kopii w pracowni "Presto" działającej na terenie Biblioteki Głównej. <sup>17</sup> <u>Potrzebujesz</u> cyfrowej kopii książki? <sup>18</sup> <u>Zwróć sie</u> do Pracowni Digitalizacji!

| czasownik<br>niedokonany | czasownik<br>dokonany |
|--------------------------|-----------------------|
| 0. wchodzić              | wejść                 |
| 1. • • • • • • • •       |                       |
| 2                        |                       |
| 3                        |                       |
| 4                        |                       |
|                          |                       |
| 5                        |                       |
| 6                        |                       |
| 7                        |                       |
|                          |                       |
| 8                        |                       |
|                          |                       |
|                          |                       |
|                          |                       |
|                          |                       |
|                          |                       |
| 9                        |                       |
| 10                       |                       |
|                          |                       |
| 44                       |                       |
| 11                       |                       |
| 12                       |                       |
| 13                       |                       |
| 14                       |                       |
| 4 5                      |                       |
| 15                       |                       |
| 10                       |                       |
| 1/                       |                       |
| 18                       | • • • • • • • • •     |

VIII. Uzupełnij tekst podanymi słowami w odpowiedniej formie.

| <del>biblioteka</del> | cel   | Centrun | n c  | zytelnik | dostę | p kam   | ipus | Katalog | problem     |
|-----------------------|-------|---------|------|----------|-------|---------|------|---------|-------------|
| przestrzeń            | Regul | amin    | sieć | stanowis | sko v | warunek | zale | egłość  | zatrudniony |

#### Internet w Bibliotece Uniwersyteckiej

Komputery w<sup>0</sup>...bibliotece...

Komputery udostępnione naszym <sup>1</sup>...... znajdują się we wszystkich czytelniach biblioteki oraz w otwartej <sup>2</sup>...... I i II piętra. Na I piętrze niektóre <sup>3</sup>..... komputerowe przeznaczone są tylko do wyszukiwań w <sup>4</sup>..... Biblioteki Uniwersyteckiej i Katalogu Bibliotek Rozproszonych (KARO).

#### Dostęp do internetu

Z komputerów z <sup>5</sup>..... do internetu można korzystać jedynie w <sup>6</sup>..... naukowo-badawczych i edukacyjnych. Zasady korzystania z tych komputerów określa <sup>7</sup>..... sieci komputerowej UMK.

#### Bezprzewodowy dostęp do internetu

W Bibliotece Uniwersyteckiej dostępna jest sieć bezprzewodowa tworzona przez Uczelniane <sup>8</sup>...... Informatyczne w ramach projektu EduRoam. Sieć umożliwia pracownikom, studentom i absolwentom UMK swobodny dostęp do internetu na terenie całego <sup>9</sup>...... Aby korzystać z <sup>10</sup>...... bezprzewodowej, należy posiadać konto pocztowe na jednym z serwerów UMK.

W razie <sup>11</sup>..... prosimy o kontakt z pracownią Uniwersyteckiego Centrum Informatycznego w Bibliotece Uniwersyteckiej (pokój 141, I piętro): adres e-mail eduroam@umk.pl, nr telefonu (56) 611 27 27.

Dla emerytów UMK, absolwentów, czytelników opłacających kaucję, okresowo <sup>12</sup>..... na UMK oraz pracowników PAN dostępna jest sieć Biblioteki Uniwersyteckiej. Korzystanie z niej jest możliwe pod <sup>13</sup>....., że czytelnik ma aktualną kartę i nie ma żadnych <sup>14</sup>...... w wypożyczalni. Sieć jest dostępna w godzinach otwarcia biblioteki.

Na podstawie: www.bu.umk.pl/internet-w-bibliotece

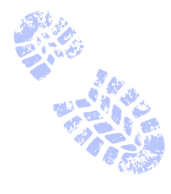

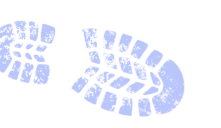

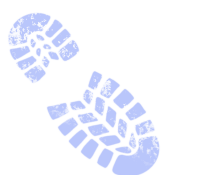

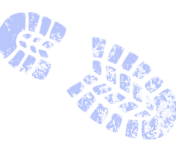

IX. Na podstawie poniższych informacji zdecyduj, czy podane twierdzenia są prawdziwe (P) czy nieprawdziwe (N).

## 

- Pracownia wykonuje również prace zlecane w ramach zamówień międzybibliotecznych.
   Cennik usług [dostępny na stronie].
- W biurze możemy dokonać opłaty za wystawienie duplikatu karty bibliotecznej oraz za wyrobienie karty czytelnika za kaucją.

| 0. Biuro digitalizacji mieści się na pierwszym piętrze biblioteki.           | P     | Ν |
|------------------------------------------------------------------------------|-------|---|
| 1. Kopia może mieć rozdzielczość 300 dpi.                                    | Р     | Ν |
| 2. Skany książek mogą być zapisane w różnych typach plików.                  | Р     | Ν |
| 3. Kopię cyfrową można zamówić online.                                       | Р     | Ν |
| 4. Aby zamówić kopię cyfrową, wystarczy wpisać w formularzu sygnaturę książł | ki. P | Ν |
| 5. Jeśli zamawiasz skan czasopisma, koniecznie wpisz numer zeszytu.          | Р     | Ν |
| 6. Działalność biura jest ograniczona do wykonywania skanów.                 | Р     | Ν |

X. Aby zlecić wykonanie skanu fragmentów książki, na przykład dostępnej tylko na miejscu w Bibliotece Głównej, trzeba wypełnić formularz. Połącz wyrażenia pojawiające się w formularzu z przykładowymi odpowiedziami.

| rodzaj kopii                 | 1. | Α. | Al.FcbKopernik M./Kopernik, Mikołaj/O o/2013               |
|------------------------------|----|----|------------------------------------------------------------|
| autor i/lub tytuł            | 2. | Β. | cyfrowa czarno-biała                                       |
| sygnatura                    | 3. | С. | osobisty                                                   |
| pliki zapisać na nośniku     | 4. | D. | pdf                                                        |
| uwagi dotyczące wykonania    | 5. | Ε. | Mikołaj Kopernik, O obrotach: księga pierwsza              |
| rozdzielczość kopii cyfrowej | 6. | F. | DVD                                                        |
| format plików                | 7. | G. | 600 dpi                                                    |
| sposób odbioru               | 8. | Η. | 80-100                                                     |
| strony                       | 9. | l. | proszę o odwzorowanie skanowanego obiektu<br>w skali 1 : 1 |
|                              |    |    |                                                            |

| 1 | 2 | 3 | 4 | 5 | 6 | 7 | 8 | 9 |
|---|---|---|---|---|---|---|---|---|
|   |   |   | F |   |   |   |   |   |

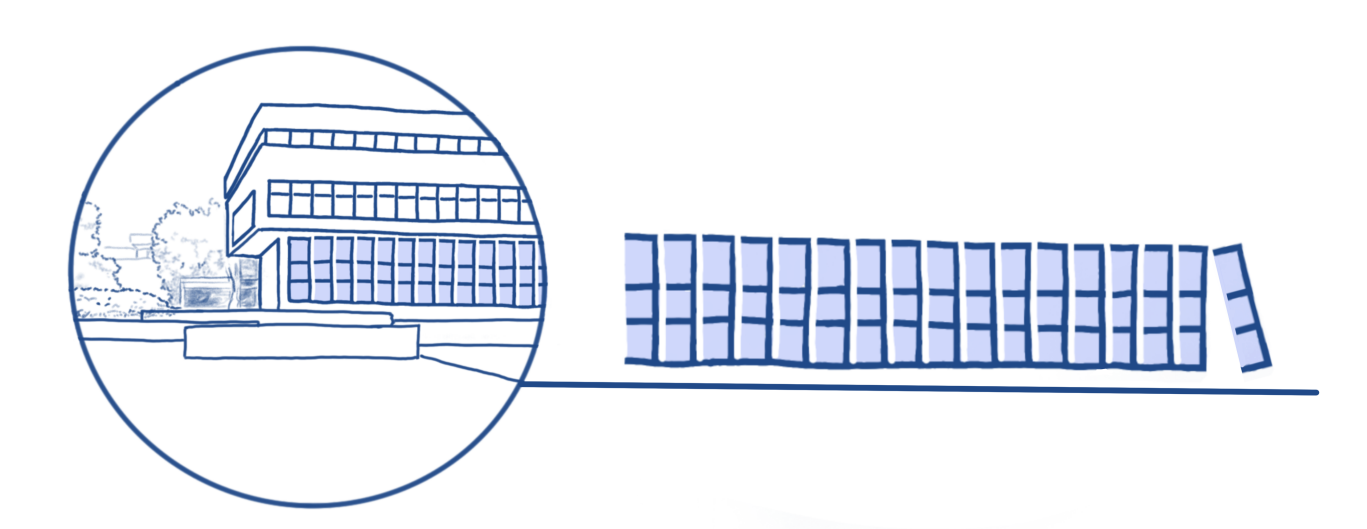

XI. Na podstawie podanych informacji uzupełnij zdania czasownikami dokonanymi w trybie rozkazującym.

### Pracownia kserograficzna "Presto"

parter, p. 27 bupresto@wp.pl tel. (+48-56) 611-4567

Działająca w Bibliotece Głównej UMK Firma Usługowo-Handlowa "Presto" wykonuje usługi kserograficzne oraz wydruki komputerowe. W razie potrzeby warto z nich skorzystać. Zamówienia składa się w biurze FUH "Presto" lub w czytelniach i kolekcjach biblioteki. FUH "Presto" realizuje także zamówienia na usługi kserograficzne ze zbiorów biblioteki drogą pocztową. Zamówienia należy kierować na adres: FUH "Presto", ul. Gagarina 13, 87-100 Toruń. Zamówienie powinno zawierać dokładny opis zamawianej pozycji (sygnaturę, autora, tytuł, strony; w przypadku artykułów z czasopism także numer zeszytu), adres, upoważnienie do wystawienia faktury bez podpisu, NIP. Do ceny usługi dolicza się koszty przesyłki. W bibliotece znajdują się kserografy samoobsługowe na karty magnetyczne i bilon. Karty można nabyć w biurze FUH "Presto". Cena karty jest zależna od jej pojemności.

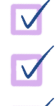

- kopiować materiały ze zbiorów BU lub własnych,
- skanować automatycznie do pliku lub e-maila,
- drukować pliki, skany zdjęć z płyt CD, internetu, pendrive'a,
  - drukować strony internetowe.

Cenę usługi można negocjować w zależności od liczby kopii (od 10 do 15 gr za stronę).

Godziny otwarcia pracowni: poniedziałek-piątek 9:00–19:00 sobota 10:00–17:00 niedziela 9:00–12:00

Na podstawie: www.bu.umk.pl/kopiowanie

- 0. W razie potrzeby ... skorzystaj... z usług FHU "Presto".
- 1. ..... zamówienie w biurze FUH "Presto" lub w czytelniach i kolekcjach Biblioteki albo drogą pocztową!
- 2. Zamówienie ...... na adres: FUH "Presto", ul. Gagarina 13, 87-100 Toruń.
- 3. ..... w zamówieniu dokładny opis zamawianej pozycji.
- 4. ..... karty magnetyczne do kserografów samoobsługowych w biurze FUH "Presto"!
- 5. ..... materiały ze zbiorów BU lub własnych!
- 6. ..... materiały automatycznie do pliku lub e-maila!
- 7. ..... pliki lub informacje ze stron internetowych!
- 8. ..... niższą cenę usługi!

#### Z HISTORII BIBLIOTEKI

#### XII. Dopasuj śródtytuły do fragmentów tekstu o historii Biblioteki Uniwersyteckiej.

| Cyfryzacja zasobów | Komputeryzacja bi | blioteki | <del>Pierwsze lata</del> |
|--------------------|-------------------|----------|--------------------------|
| Sieć bibliotecz    | no-informacyjna   | W nowym  | ı gmachu                 |

#### 0. ... Pierwsze lata ...

Biblioteka Uniwersytecka powstała razem z uniwersytetem 1 września 1945 r., a jej dyrekcję objął dr Stefan Burhardt. Przez pewien czas mieściła się w lokalu zajmowanym przez Książnicę przy ulicy Wysokiej 16 (teraz siedziba Towarzystwa Naukowego w Toruniu), stąd powstał pomysł, by połączyć obie biblioteki, ale nie został on zrealizowany. Uniwersytet musiał budować swój księgozbiór od podstaw, gromadząc tzw. zbiory zabezpieczone (opuszczone księgozbiory poniemieckie) oraz przejęte przez państwo księgozbiory podworskie.

1. .....

Obecny obiekt na Bielanach, po bardzo trudnej logistycznie przeprowadzce, otwarto w 1973 r. Budynek zaprojektowano w centrum nowego kampusu na Bielanach w otoczeniu instytutów naukowych (na modłę zachodnią) oraz zgodnie z zasadami sztuki i praktyki bibliotekarskiej. Gmach dawał możliwości rozwoju nowych usług i funkcjonalnego zaplanowania zarówno części dla czytelników, jak i zaplecza technicznego. Bibliotekarze z całej Polski przyjeżdżali oglądać ten nowoczesny modułowy, przeszklony i estetyczny budynek, nieprzypominający innych tego typu obiektów w kraju.

2. .....

Doszło do niej w latach 90., kiedy to zakupiono bardzo nowoczesne oprogramowanie zintegrowane (obsługujące wiele funkcji bibliotecznych) i zaczęto tworzyć katalogi elektroniczne. W całej sieci bibliotecznej pracowało ponad 200 pracowników, niektórzy z nich kształcili się także za granicą.

3. .....

Zaczęto ją planować w roku 2003, tak by z dniem wejścia Polski do Unii Europejskiej skorzystać z funduszy wspierających te działania. Pod koniec 2005 r. pierwsze cyfrowe wersje dokumentów ze zbiorów biblioteki pojawiły się w Kujawsko-Pomorskiej Bibliotece Cyfrowej. By realizować to przedsięwzięcie, uczelnie regionu zawiązały Konsorcjum Bibliotek Naukowych Regionu Kujawsko-

-Pomorskiego.

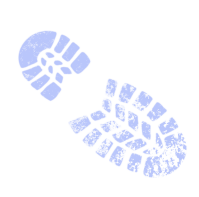

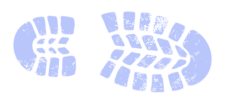

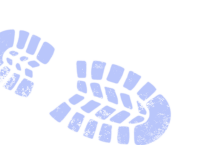

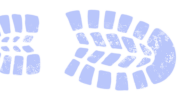

4. .....

Dziś Biblioteka Główna, Biblioteka Medyczna Collegium Medicum oraz biblioteki wydziałowe i instytutowe (gromadzące piśmiennictwo związane ze specjalizacją naukową określonej jednostki organizacyjnej uniwersytetu) tworzą dużą jednolitą sieć, która ma około 3 mln różnego typu materiałów bibliotecznych, od książek przez czasopisma do dzieł sztuki w formacie analogowym i elektronicznym, obsługiwanych przez 233 pracowników. Dzięki internetowi bibliotekarze są w stanie dotrzeć do każdej informacji naukowej, która jest niezbędna w procesie badawczym czy dydaktycznym, uczestniczą w międzynarodowych projektach, wymianach, konferencjach, pogłębiają swoją wiedzę i wdrażają najnowsze technologie komunikacyjne i informacyjne, szkolą też pracowników i studentów w zakresie ich wykorzystania.

Na podstawie: Bożena Bednarek-Michalska, Biblioteka – historia, www.bu.umk.pl/historia2

#### XIII. Uzupełnij tekst podanymi słowami w odpowiedniej formie. Uwaga! Trzy słowa są niepotrzebne.

| czytelnik | działalność | <del>fakt</del> | gmach | gru   | ра    | sieć |
|-----------|-------------|-----------------|-------|-------|-------|------|
| siedziba  | wojna       | zamówieni       | е     | zasób | życie |      |

#### Wybrane<sup>0</sup>... falty... z historii Biblioteki Uniwersyteckiej w Toruniu

W latach 1946–1947 trwały prace adaptacyjne nowego budynku Biblioteki Uniwersyteckiej przy ul. Chopina 12 (obecny Wydział Matematyki i Informatyki), który uroczyście otwarto dla <sup>1</sup>...... 10 maja 1947 r., dysponując już wówczas ogromnym <sup>2</sup>...... 600 tys. woluminów. W 1949 r. dyrektorem biblioteki został prof. Ludwik Kolankowski – doświadczony bibliotekarz pracujący przed <sup>3</sup>...... w Bibliotece Ordynacji Zamojskiej.

W roku 1965 Biblioteka miała już ponad 1.000.000 różnego typu materiałów, a wypożyczenia roczne przekraczały liczbę 55 tys. Powoli <sup>4</sup>..... biblioteki stawał się za ciasny i rozpoczęto planowanie budowy nowego. W tym samym czasie konsolidowano rozproszone po uczelni księgozbiory, powstawały biblioteki zakładowe i oficjalna <sup>5</sup>..... biblioteki nistytutowych.

W latach 70. i 80. XX w. biblioteka funkcjonowała bardzo dobrze, rozwijając katalogi, zasoby i poszukując rezerw magazynowych. Była to – w porównaniu do innych tego typu instytucji – bardzo nowoczesna placówka, która miała elektroniczny system informowania o <sup>6</sup>..... i wypożyczeniach. Internet całkowicie odmienił <sup>7</sup>..... Biblioteki. W latach 1993–1997 uzyskano dostęp do sieci, bibliotekarze wysyłali do USA pierwsze zapytania (kwerendy) biblioteczne, rozpoczęto poważne zmiany w komunikowaniu naukowym.

Na podstawie: Bożena Bednarek-Michalska, Biblioteka – historia, www.bu.umk.pl/historia2

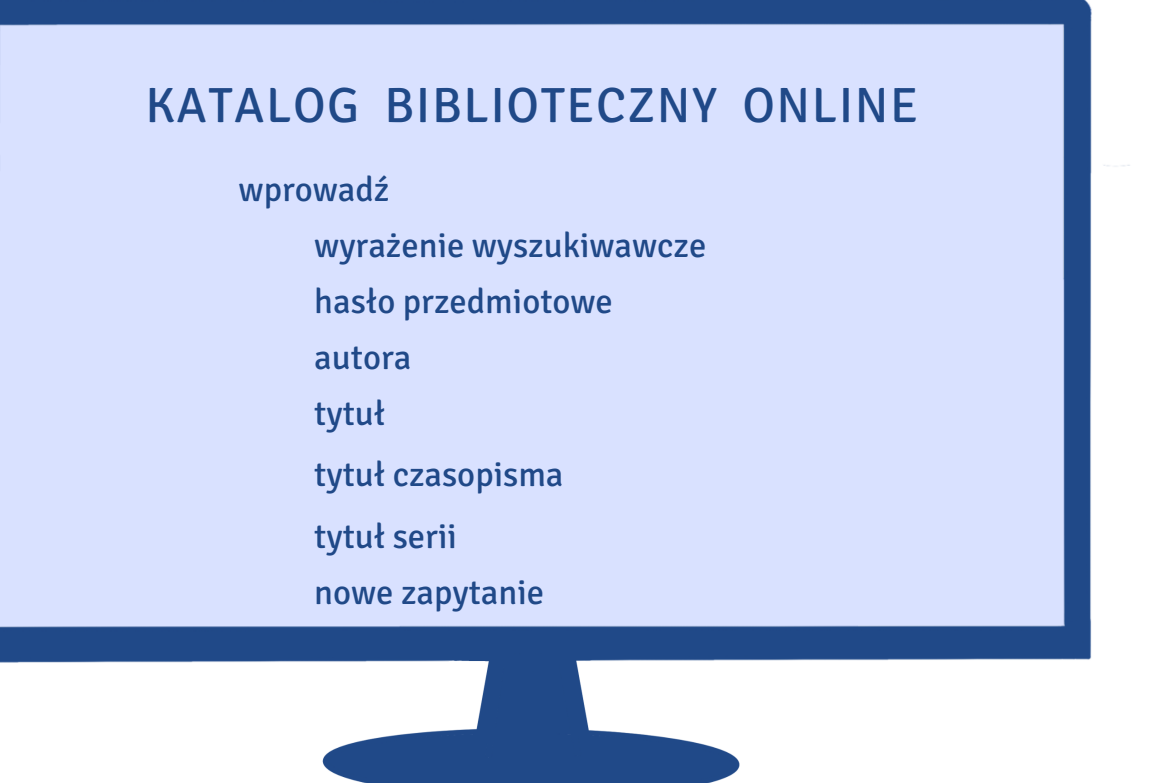

zamów

kopię cyfrową w Biurze Digitalizacji

usługę kserograficzną w pracowni Presto

# BIBLIOTEKA UNIWERSYTECKA W TORUNIU

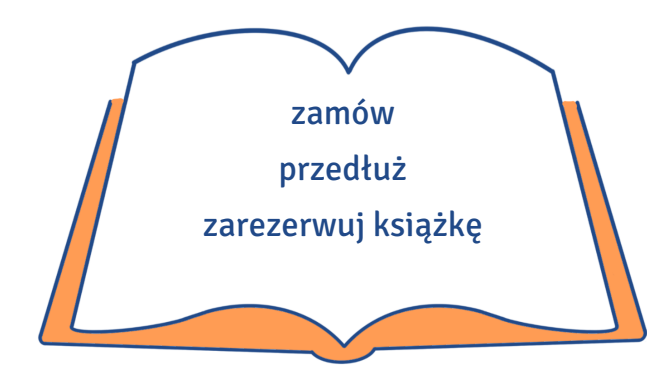

**BIBLIOTEKI WYDZIAŁOWE** 

## **BIBLIOTEKA GŁÓWNA**

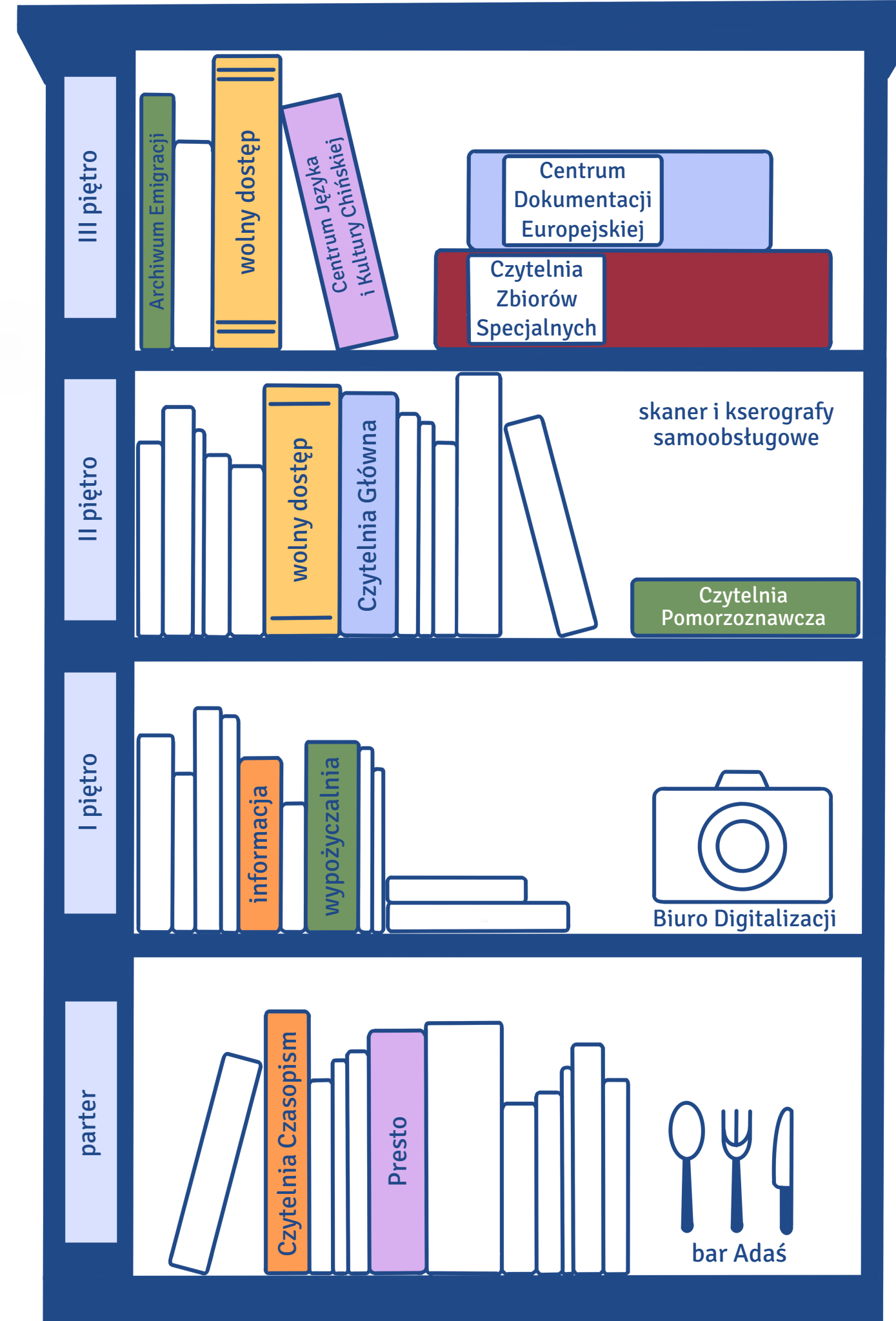